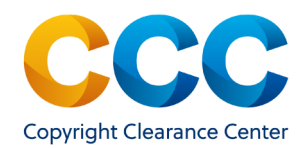

## Publisher Portal: Managing the Special Request Workflow

Publisher Portal supports a workflow to view all special requests in a single environment with common tools and resources. This guide provides instructions on customizing searches, displays setting and notifications to help manage these requests.

## Log on by visiting: **<u>pubportal.copyright.com</u>**

### Locating Special Requests in Publisher Portal

- The Publisher Portal defaults to the Special Request tab.
  - Or the Permissions tab if your organization is enrolled in RightsLink for Scientific Communications.
- The Special Requests tab helps manage the special requests of; Academic Pay-Per-Use, Republication and RightsLink Permissions services.

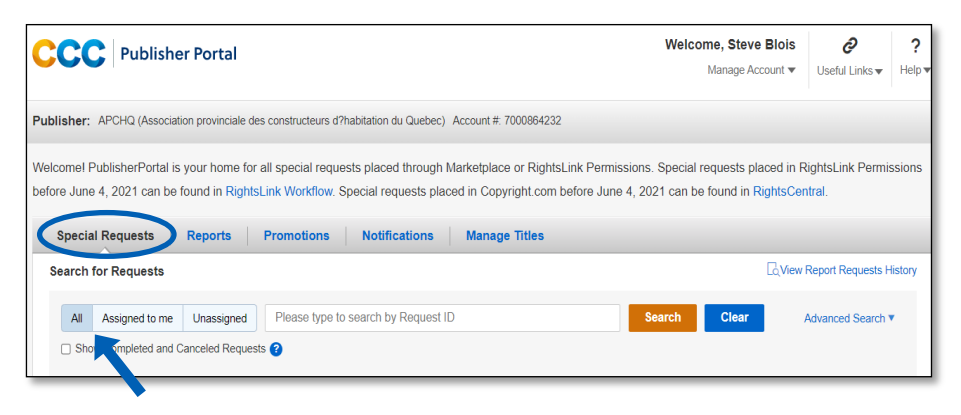

- The view defaults to 'All' requests displayed but, can also be filtered by 'Assigned to me' or 'Unassigned'.
- To show completed and cancelled requests in your results , select the check box provided.

Show Completed and Canceled Requests ?

### Searching Special Requests

- To search by Request ID, use the search box to enter the ID and click Search
- To search using other order information, select 'Advanced Search' to see additional filter options.

| Special Requests    | Reports Promotions Notifications      | Ma | anage Titles       |      |               |   |    |             |           |      |
|---------------------|---------------------------------------|----|--------------------|------|---------------|---|----|-------------|-----------|------|
| Search for Requests |                                       |    |                    |      |               |   | P  | Report Req  | uests His | tory |
|                     |                                       |    |                    |      |               |   |    | Advanced S  | earch 🔺   |      |
| Service 😮           | Make a selection                      | •  | Organization 🕜     |      |               |   |    |             |           |      |
| Type of Use ?       | Begin typing and select from dropdown | •  | Project Name 🝞     |      |               |   |    |             |           |      |
| Status 🕜            | Make a selection                      | •  | Request Date 🕜     | From |               | Ħ | То |             | i         |      |
| Publication 🕜       |                                       |    | Last Update Date 💡 | From | 19-Mar-2023   | Ħ | То | 18-May-2023 | i         |      |
| Content Title 👔     |                                       |    | Assignee ?         | Mak  | e a selection |   |    |             | •         |      |
| Requester Name 🕜    |                                       |    |                    |      |               |   | C  | lear Sea    | arch      |      |

 Advanced Search parameters include; Service, Type of Use, Status, Publication, Content Title, Requestor Name, Organization, Project Name, Request Date, Last Update Date, and Assignee.

| Results    | per page: 25 - | Results 1 - 25 d | of 3162        |                               | 🔅 Customiz       | e Display Previous 1 2 3 4 5 Next |
|------------|----------------|------------------|----------------|-------------------------------|------------------|-----------------------------------|
| <b>F</b> + | Request ID     | Status           | Requester Name | ♣ Organization ♣ Request Date | Last Update Date | Assignee                          |
| _          |                |                  |                |                               |                  |                                   |

### Customizing the Display

- To quickly sort and prioritize special requests, click, Customize Display.
- In the pop-up that appears, check the box next to the fields most useful to have included your display from the list of options.

| Customize Displa<br>Alter the display of the results                       | <b>y</b><br>by selecting columns                                           |                                                                                | X                                                                          |
|----------------------------------------------------------------------------|----------------------------------------------------------------------------|--------------------------------------------------------------------------------|----------------------------------------------------------------------------|
| <ul> <li>Status</li> <li>Organization</li> <li>Last Update Date</li> </ul> | <ul> <li>Requester Name</li> <li>Request Date</li> <li>Assignee</li> </ul> | <ul> <li>Flag Status</li> <li>Content Title</li> <li>Days to Expiry</li> </ul> | <ul> <li>Publication</li> <li>Project Name</li> <li>Type of Use</li> </ul> |
| C Reset to Default                                                         |                                                                            |                                                                                | Save                                                                       |
|                                                                            |                                                                            |                                                                                |                                                                            |

- To clear any customizations, click the 'Restore to Default' option.
- After selecting all desired columns, click Save

THIS DOCUMENT CONTAINS BOTH CONFIDENTIAL AND PROPRIETARY INFORMATION OF COPYRIGHT CLEARANCE CENTER, INC. AND ITS AFFILIATES ('CCC'). THE INFORMATION CONTAINED IN THIS DOCUMENT IS PROVIDED BY CCC 'AS IS'. CCC MAKES NO REPRESENTATION OR WARRANTY WHATSOEVER THAT THE INFORMATION IS FIT FOR ANY PARTICULAR PURPOSE NOR AS TO THE ACCURACY, COMPLETE NESS, OR PERFORMANCE OF THE INFORMATION OR THE PRODUCTS OR SERVICES DESCRIBED HEREIN, AND EXPRESSLY DISCLAIMS ANY SUCH REPRESENTATIONS OR WARRANTIES. ANY DISSEMINATION OR OTHER USE OF THIS INFORMATION WITHOUT THE EXPRESS WRITTEN PERMISSION OF CCC IS STRICTLY PROHIBITED. © COPYRIGHT CLEARANCE CENTER 2021.

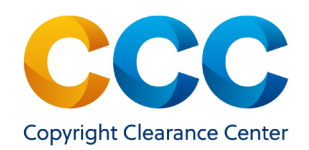

## Cont. Customizing the Special Requests Display

- The window closes and the columns selected will be displayed on screen.
  - **Note**: Customized displays are only applied to the organization the user is currently logged into.
  - **Note**: Depending on the number of columns selected, it may be necessary to scroll left-to-right within the results.
- To reorder the display of aggregated results, click on the arrows in the column headers.

| Results per page: 25 - Results 1 - 25 of 2011 |            |              |                |          |                            |            | 🔅 Cus               | Display Prev   | ious 1 2 3 4      | 5 Next              |                               |                  |
|-----------------------------------------------|------------|--------------|----------------|----------|----------------------------|------------|---------------------|----------------|-------------------|---------------------|-------------------------------|------------------|
|                                               | <b>×</b> + | Request ID 💲 | Publication \$ | Status 🗘 | Type of Use 💲              | Content \$ | Requester *<br>Name | Organization 🗘 | Request ¢<br>Date | Last Update<br>Date | Project \$<br>Name            | Days t<br>Expiry |
|                                               | F          | 600899818    |                | Accepted | Use in an e-<br>coursepack |            |                     | Test Company   | 24-Feb-2021       | 24-Feb-2021         | project_for_b-<br>64570_test1 |                  |

# Managing Notifications:

- On the Notifications tab, you can opt-in to, or out, of email notifications.
  - Opting in will change only the notification preferences for that single user's account.

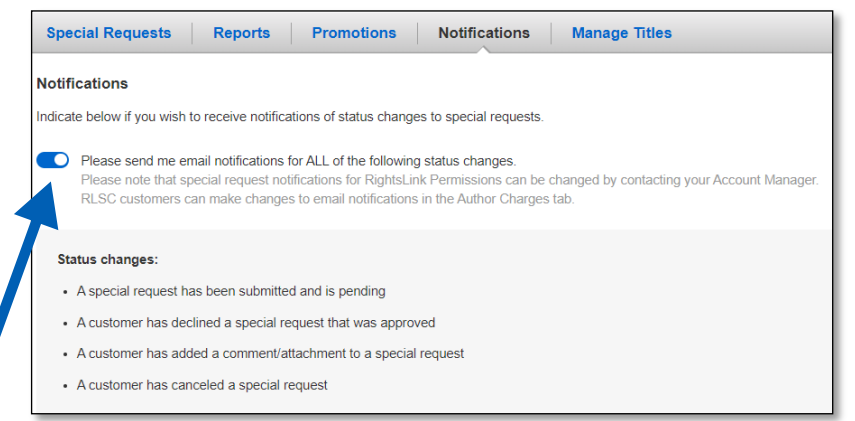

- To opt-in or opt-out of emails about status changes, click the slide button.
- When the notifications setting is turned 'on' the slide button will turn blue.

# Special Request Status Chart

Special requests can be put into the following statuses in PubPortal.

| <u>Status:</u>             | Explanation:                                                                              |
|----------------------------|-------------------------------------------------------------------------------------------|
| Accepted                   | Customer accepted an approved/priced request.                                             |
| Approved                   | The publisher approved the request and provided pricing and any applicable special terms. |
| Awaiting Customer<br>Reply | The publisher has requested information and is waiting for the customer to respond.       |
| Cancelled by Customer      | Customer closed the request.                                                              |
| Closed-Expired             | An approved/priced request has expired. Requests close after 60 days of inactivity.       |
| Closed-Inactive            | The request was closed due to inactivity. Requests close after 60 days of inactivity.     |
| Complete                   | The customer has checked out/finished an accepted request.                                |
| Customer<br>Responded      | The customer has responded to the publisher and pro-<br>vided additional information.     |
| Declined                   | The customer declined a priced request.                                                   |
| Denied                     | The publisher denied the request.                                                         |
| Pending                    | The request is pending review by publisher.                                               |

#### Questions:

- Contact Customer Service at RIGHTSHOLDERS@COPYRIGHT.COM
- 978-646-2800
- Live Chat option within the application

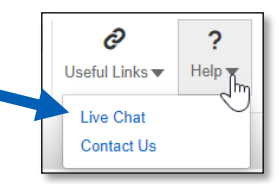

THIS DOCUMENT CONTAINS BOTH CONFIDENTIAL AND PROPRIETARY INFORMATION OF COPYRIGHT CLEARANCE CENTER, INC. AND ITS AFFILIATES ('CCC'). THE INFORMATION CONTAINED IN THIS DOCUMENT IS PROVIDED BY CCC 'AS IS'. CCC MAKES NO REPRESENTATION OR WARRANTY WHATSOEVER THAT THE INFORMATION IS FIT FOR ANY PARTICULAR PURPOSE NOR AS TO THE ACCURACY, COMPLETENESS, OR PERFORMANCE OF THE INFORMATION OR THE PRODUCTS OR SERVICES DESCRIBED HEREIN, AND EXPRESSLY DISCLAIMS ANY SUCH REPRESENTATIONS OR WARRANTIES. ANY DISSEMINATION OR OTHER USE OF THIS INFORMATION WITHOUT THE EXPRESS WRITTEN PERMISSION OF CCC IS STRICTLY PROHIBITED. © COPYRIGHT CLEARANCE CENTER 2021.